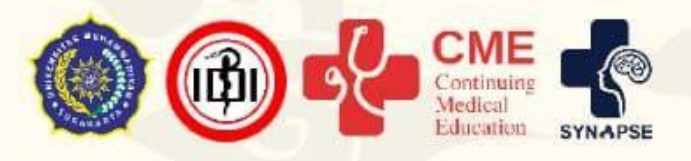

## Continuing Medical Education PANDUAN SUBMIT FULL TEXT CALL FOR PAPER

SYMPOSIUM COMMITTEE OF 15 st CONTINUING MEDICAL EDUCATION Sekretariat : Kompleks Kampus IV FK UMS Gonilan Kartasura Sukoharjo

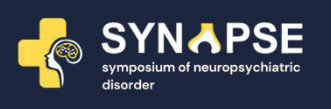

Panduan ini dibuat sebagai petunjuk bagi peserta *Continuing Medical Education* dan *Call for Paper* yang hendak mengunggah naskah *full paper* agar menjadi lebih mudah dan berjalan dengan lancar.

## Tahap Persiapan

- 1. Pastikan komputer/laptop yang akan dipakai untuk mendaftar telah terkoneksi internet dengan cukup baik dan terdapat aplikasi web browser yang bisa digunakan (misalnya: Mozilla Firefox, Safari, Chrome, dan sebagainya).
- 2. Jika ingin mengunggah naskah *full paper* sebagai peserta Call For Paper pastikan pula bahwa naskah yang akan diunggah sesuai dengan ketentuan file seperti pada teknis kegiatan yang terdapat pada website <u>https://cme.ums.ac.id/15/call-for-papers/</u>

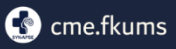

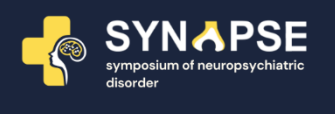

## Tahap Mengunggah Naskah Full Paper

1. Setelah membuka alamat <u>https://cme.ums.ac.id/submit/</u> akan muncul halaman awal sebagai berikut:

| SYN   | APSE                                                                                                    | SYNAPSE<br>Symposium of Neuropsychiatric Disorder<br>Theme: "Current Therapeutic Approaches in Neuropsychiatric Disorders"<br>September, 24th-25th 2022 |  |  |  |  |  |  |
|-------|----------------------------------------------------------------------------------------------------|----------------------------------------------------------------------------------------------------|--|--|--|--|--|--|
| Login |                                                                                                    |                                                                                                    |  |  |  |  |  |  |
|       | ConfTool Conference Administration                                                                                                    |                                                                                                    |  |  |  |  |  |  |
|       | Log in to your account to submit a contribution, access your submitted contributions and view the results of the reviewing process. As<br>a reviewer you may enter and edit reviews. |                                                                                                    |  |  |  |  |  |  |
|       | If you have not yet created a user account, please do so now.                                                                                                    |                                                                                                    |  |  |  |  |  |  |
|       |                                                                                                    | Account Login                                                                                                    |  |  |  |  |  |  |
|       | First time here?                                                                                                    |                                                                                                    |  |  |  |  |  |  |
|       |                                                                                                    | The online registration is closed.<br>New users cannot be registered at this time.                                                                      |  |  |  |  |  |  |
|       | Registered users                                                                                                    |                                                                                                    |  |  |  |  |  |  |
|       | E-mail or user name:                                                                                                    |                                                                                                    |  |  |  |  |  |  |
|       | Password:                                                                                                    | Forgotten your password?                                                                                                    |  |  |  |  |  |  |
|       |                                                                                                    | Login                                                                                                    |  |  |  |  |  |  |
|       |                                                                                                    |                                                                                                    |  |  |  |  |  |  |

*Log in* terlebih dahulu dengan memasukkan *username* dan *password* masingmasing, kemudian akan muncul halaman berikutnya

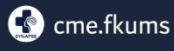

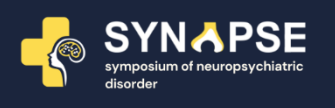

2. Setelah *log in* kemudian akan muncul halaman seperti dibawah ini. Sebelum mengunggah *full paper* diharapkan melihat hasil penilaian abstrak terlebih dahulu dengan cara klik *Review Result*. Perbaiki abstrak sesuai dengan yang ada di kolom "*Comments for the Authors*".

| SYNAPSE                                                                                                    | SYNAPSE<br>Symposium of Neuropsychiatric Disorder<br>Theme: "Current Therapeutic Approaches in Neuropsychiatric Disorders"<br>September, 24th-25th 2022 |                           |                                                                                                    |  |  |  |
|----------------------------------------------------------------------------------------------------|----------------------------------------------------------------------------------------------------|---------------------------|----------------------------------------------------------------------------------------------------|--|--|--|
| Overview                                                                                                    |                                                                                                    | 8                         | E Logout                                                                                               |  |  |  |
| Welcome,                                                                                                    |                                                                                                    |                           |                                                                                                    |  |  |  |
| You are logged in as user                                                                                                    |                                                                                                    |                           |                                                                                                    |  |  |  |
| You can select from the following options:                                                                                                    |                                                                                                    |                           |                                                                                                    |  |  |  |
| <ul> <li>Show User Account Details         Here you can access the personal data of your user account.</li> <li>Edit User Account Details         Here you can update your personal user data.</li> <li>Logout         Please sign out when you are finished to prevent unauthorized access to your account.</li> <li>Logout and Return to the Main Website         Sign out and return to the website "SYNAPSE".</li> </ul>                                                                                                    |                                                                                                    |                           |                                                                                                    |  |  |  |
| You are reviewer or member of the program co                                                                                                    | ommittee (PC member). You currently have the                                                                                                    | e following options:      |                                                                                                    |  |  |  |
| Select Priority Topics     Define your areas of expertise to face     Define your areas of expertise to face     Define your areas     Define your areas     Define your areas     Define you | cilitate the assignment of suitable contributions.                                                                                                    |                           |                                                                                                    |  |  |  |
| You have submitted one or more contributions                                                                                                    | s, which you see listed here:                                                                                                    |                           |                                                                                                    |  |  |  |
| 105 Title: Wanita 45 tahun dengan C<br>Author(s): Fulana Fulani, Kim Tae                                                                                                    | Carpal Tunnel Syndrome (Abstract)<br>Phyung                                                                                                    | ar 2-Case<br>tahun dengan | Report-Seorang Wanita 45<br>Carpal Tunnel Syndrome-<br>Fulana Fulani.docx<br>24th Aug 2022, 10:41:08am |  |  |  |
| This contribution has been accepted.                                                                                                    | Device Device                                                                                                    |                           |                                                                                                    |  |  |  |
| Snow Abstract · Upload Contribution                                                                                                    | Review Results                                                                                                    |                           |                                                                                                    |  |  |  |

3. Peserta tidak perlu mengirimkan revisi. Abstrak yang telah diberbaiki langsung dimasukkan kedalam *full paper. Kemudian* kembali pada halaman awal. Klik pada pilihan *Upload Contibution* untuk mengunggah naskah *Full Paper*.

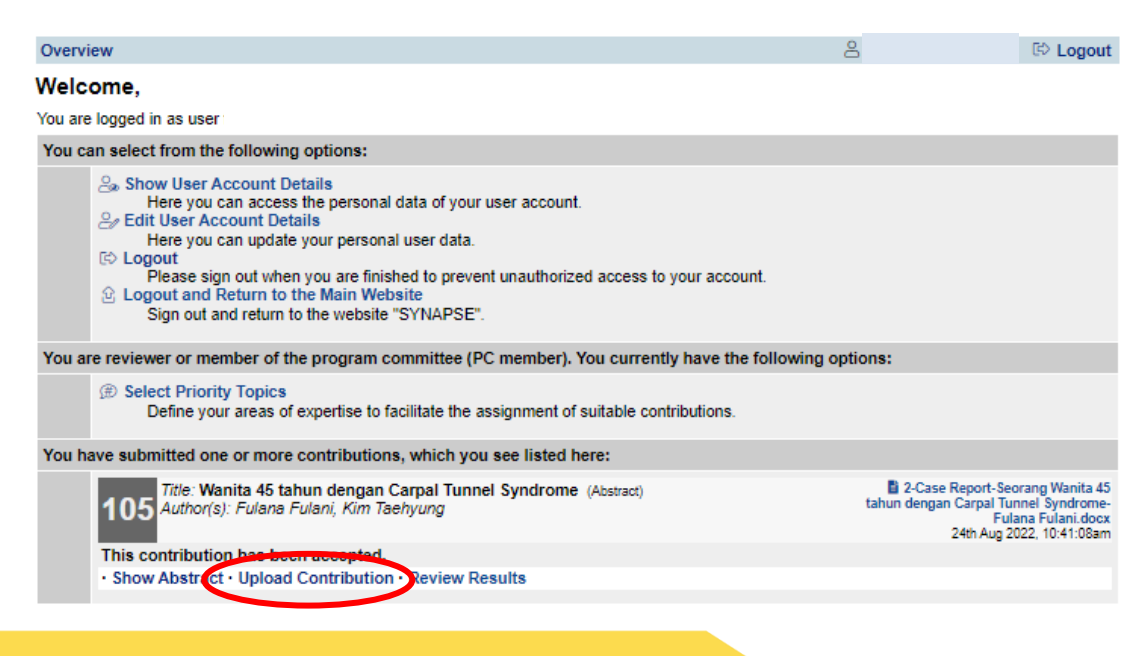

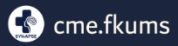

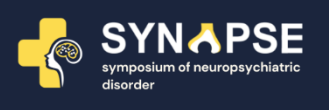

4. Siapkan *file Full Paper* dengan abstrak yang telah terevisi sesuai yang hendak diunggah. *File* harus berbentuk doc atau docx dengan format nama file Kode Topik-Jenis Publikasi-Judul Full Paper-Nama Lengkap Presenter.doc Contoh: 2-Case Report-Seorang Wanita 45 tahun dengan Carpal Tunnel Syndrome-Fulana Fulani

| SYNAPSE                                                                                                    | SYNAPSE<br>Symposium of Neuropsychiatric Disorder<br>Theme: "Current Therapeutic Approaches in Neuropsychiatric D<br>September, 24th-25th 2022 | isorders" |  |  |  |  |
|----------------------------------------------------------------------------------------------------|----------------------------------------------------------------------------------------------------|-----------|--|--|--|--|
| Overview                                                                                                    | ٤.                                                                                                    | 🖙 Logout  |  |  |  |  |
| Upload File(s)                                                                                                    |                                                                                                    |           |  |  |  |  |
| Please select the file(s) you wish to upload for your submitted contribution.                                               |                                                                                                    |           |  |  |  |  |
| Information on This Contribution                                                                                            |                                                                                                    |           |  |  |  |  |
| Submission Type / Conference Track Abstract                                                                                 |                                                                                                    |           |  |  |  |  |
| Title of Contribution                                                                                                    | Nanita 45 tahun dengan Carpal Tunnel Syndrome                                                                                                  |           |  |  |  |  |
| Author(s)                                                                                                    | -ulana Fulani, Kim Taehyung                                                                                                    |           |  |  |  |  |
| Upload file(s) to server                                                                                                    |                                                                                                    |           |  |  |  |  |
| Please Note                                                                                                    | Please use DOC or DOCX as document format.                                                                                                    |           |  |  |  |  |
| File Types The following file extensions are allowed: doc, docx                                                             |                                                                                                    |           |  |  |  |  |
| The maximum file size allowed is 10 megabytes.                                                                              |                                                                                                    |           |  |  |  |  |
| Selec File                                                                                                    | Choose File No file chosen                                                                                                    |           |  |  |  |  |
| Current version 2-CASE REPORT-Wanita 45 Tahun dengan Carpal Tunel Syndrome- Fulana Fulani.docx<br>27th Jul 2022, 05:13:33pm |                                                                                                    |           |  |  |  |  |
|                                                                                                    | Upload File(s) and Complete Submiss                                                                                                    | sion      |  |  |  |  |

- 5. Kemudian pilih file yang akan diupload lalu klik Open. Selanjutnya akan muncul nama dokumen yang telah dipilih.
- 6. Kemudian klik Upload File(s) and Complete Submission

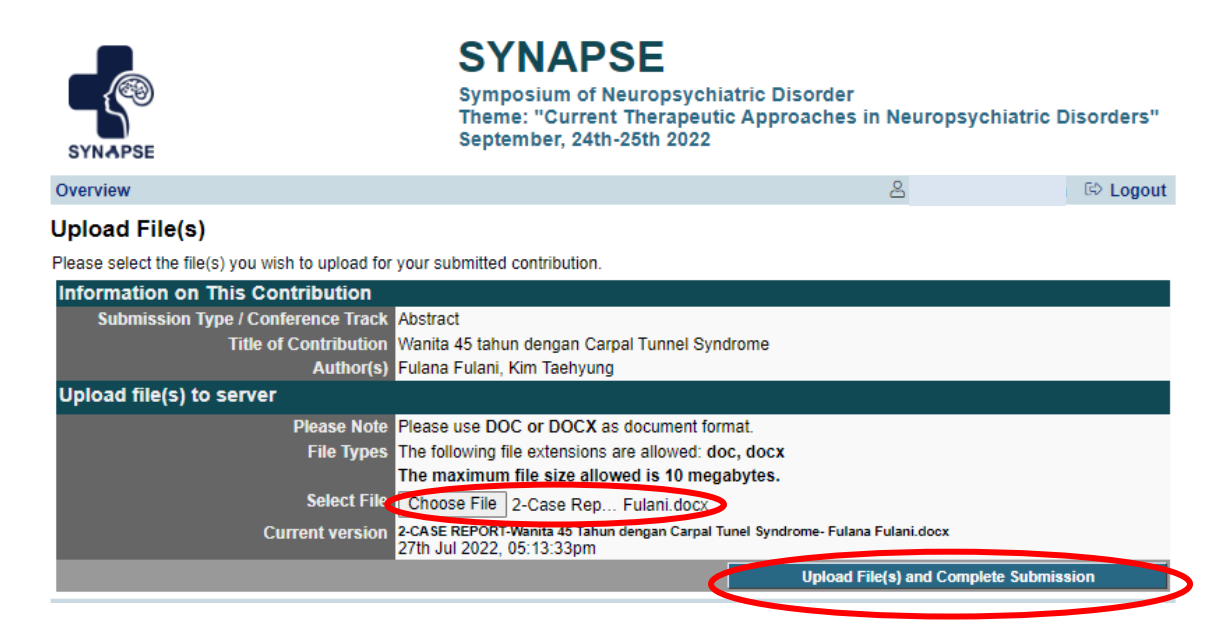

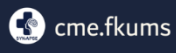

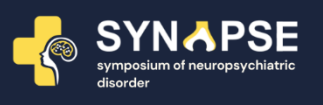

7. Kemudian Anda akan kembali ke halaman utama dengan rincian *Full Paper* yang telah dikirimkan. Naskah berhasil terunggah apabila muncul "*File upload Succeeded*" dan perhatikan waktu di kanan bawah adalah sesuai dengan waktu Anda mengunggah.

| SYNAPSE                                                                                                    | SYNAPSE<br>Symposium of Neuropsychiatric D<br>Theme: "Current Therapeutic App<br>September, 24th-25th 2022 | )isorder<br>roaches in Ne | uropsychiatric Dis                                                       | orders"                                                         |  |  |
|----------------------------------------------------------------------------------------------------|----------------------------------------------------------------------------------------------------|---------------------------|--------------------------------------------------------------------------|-----------------------------------------------------------------|--|--|
| Overview                                                                                                    |                                                                                                    | 8                         |                                                                          | 🖾 Logout                                                        |  |  |
| File Upload Succeeded                                                                                                    |                                                                                                    |                           |                                                                          |                                                                 |  |  |
| Your file was uploaded successfully. You h<br>the end of the submission deadline.                                                                                                    | ave the option of uploading revised versions of y                                                          | our contribution to       | o the server up until                                                    |                                                                 |  |  |
| Welcome,                                                                                                    |                                                                                                    |                           |                                                                          |                                                                 |  |  |
| You are logged in as user                                                                                                    |                                                                                                    |                           |                                                                          |                                                                 |  |  |
| You can select from the following options:                                                                                                    |                                                                                                    |                           |                                                                          |                                                                 |  |  |
| <ul> <li>Show User Account Details         Here you can access the personal data of your user account.</li> <li>Edit User Account Details         Here you can update your personal user data.</li> <li>Logout         Please sign out when you are finished to prevent unauthorized access to your account.</li> <li>Logout and Return to the Main Website         Sign out and return to the website "SYNAPSE".</li> </ul> |                                                                                                    |                           |                                                                          |                                                                 |  |  |
| You are reviewer or member of the program co                                                                                                    | ommittee (PC member). You currently have the                                                               | e following optio         | ons:                                                                     |                                                                 |  |  |
| Select Priority Topics<br>Define your areas of expertise to fat                                                                                                    | cilitate the assignment of suitable contributions.                                                         |                           |                                                                          |                                                                 |  |  |
| You have submitted one or more contributions                                                                                                    | s, which you see listed here:                                                                              |                           |                                                                          |                                                                 |  |  |
| 105<br>Title: Wanita 45 tahun dengan C<br>Author(s): Fulana Fulani, Kim Tae                                                                                                    | Carpal Tunnel Syndrome (Abstract)                                                                          |                           | 2-Case Report-Seora<br>tahun dengan Carpal Tunn<br>Fulan<br>24th Aug 202 | ng Wanita 45<br>el Syndrome-<br>a Fulani.docx<br>2, 10:41:08acc |  |  |
| · snow Abstract · opioau contribution                                                                                                    |                                                                                                    |                           |                                                                          |                                                                 |  |  |

8. *Full paper* telah berhasil diunggah.

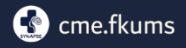